# ZoomText klávesnica S veľkými popiskami kláves Vhodná pre slabozrakých

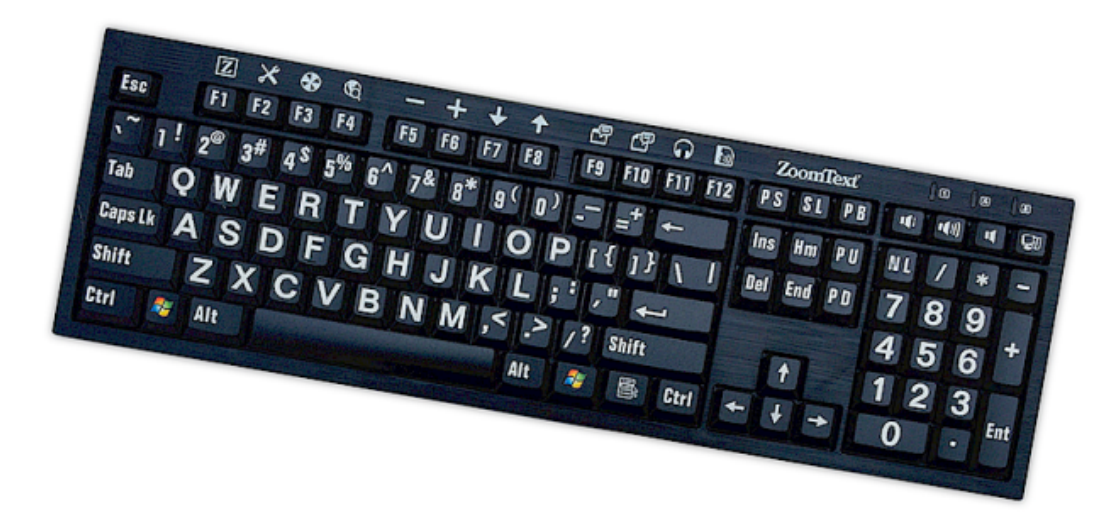

# Užívateľská príručka v4.1

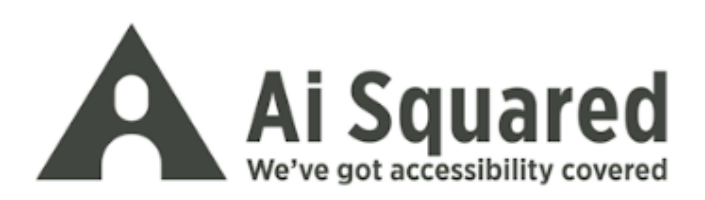

### Autorské práva

Softvér ZoomText klávesnice

Copyright © 2016, Algorithmic Implementations, Inc. Všetky práva vyhradené.

**Užívateľská príručka ZoomText klávesnice s veľkými popiskami v4.1** Copyright © 2016, Algorithmic Implementations, Inc. Všetky práva vyhradené.

Prvá edícia: marec 2016

Ai Squared, P.O. Box 669, Manchester Center, VT 05255 USA

Neautorizované kopírovanie, duplikácia, predaj alebo iná distribúcia tohoto softvéru alebo dokumentácie je porušením Federálneho autorského zákona. Žiadna časť tejto publikácie nesmie byť reprodukovaná, prenesená, uložená na úložnom zariadení alebo preložená do iného jazyka akýmkoľvek spôsobom bez výslového písomného súhlasu Algorithmic Implementations, Inc. (d.b.a. Ai Squared).

## Ochranné známky

ZoomText je registrovaná ochranná známka Algorithmic Implementations, Inc.

ZoomText klávesnica s veľkými popiskami je ochranná známka Algorithmic Implementations, Inc.

Windows je registrovaná ochranná známka Microsoft Corporation.

#### Softvérová licenčná dohoda

Softvér dodávaný s týmto produktom je nicencovaný, nie predávaný. Musíte buď súhlasiť s licenčnou zmluvou na obrazovke Inštalácie alebo čo najrýchlejšie vrátiť ZoomText klávesnicu s veľkými popiskami, spolu so softvérom, pre vrátenie ceny, okrem nákladov na doručenie. Po nainštalovaní softvéru môžete nahliadnuť do Obmedzenej záruky poskytovanej na produkt kedykoľvek v časti "Právne informácie" nápovedy softvéru. Pokiaľ potrebujete, môžete si tieť kópiu týchto podmienok pre vaše potreby vytlačiť.

## Obsah

| Gratulujeme k ZoomText klávesnici                   | 2  |
|-----------------------------------------------------|----|
| Funkcie ZoomText klávesnice                         | 3  |
| Nové vo verzii 4.1 Softvéru klávesnice              | 5  |
| Systémové požiadavky                                | 6  |
| Krok 1–Zapojenie ZoomText klávesnice                | 7  |
| Krok 2—Inštalácia softvéru klávesnice               | 8  |
| Krok 3–Aktivácia softvéru klávesnice                | 9  |
| Krok 4-Aktualizácia softvéru klávesnice             | 14 |
| Krok 5-Použitie Funkčných kláves ZoomTextu          | 16 |
| Krok 6–Zmena funkčných kláves ZoomTextu             | 20 |
| Používanie softvéru klávesnice s inými klávesnicami | 21 |
| Nastavenia ZoomText klávesnice                      | 22 |
| Prístup k nastaveniam ZoomText klávesnice           | 23 |
| Dialóg Nastavenia ZoomText klávesnice               | 24 |
| Sprievodca priradením klávesy                       | 29 |
| Priraďovanie príkazov ZoomTextu                     | 31 |
| Priraďovanie príkazov Windows                       | 32 |
| Priraďovanie programových príkazov                  | 33 |
| Povolenie a zakázanie funkčných kláves ZoomTextu    | 34 |
| Skrátené popisky kláves                             | 35 |
| Stavové diódy klávesnice                            | 36 |
| USB porty                                           | 37 |
| Údržba                                              | 38 |
| Riešenie problémov                                  | 39 |
| Zdravotné upozornenie                               | 41 |
| Obmedzená záruka                                    | 42 |
|                                                     |    |

## Gratulujeme k ZoomText klávesnici

Vitajte a gratulujeme k vašej novej ZoomText klávesnici s veľkými znakmi. Sme pyšní na to, že ste si vybrali ZoomText klávesnicu a vieme, že si obľúbite jej pokročilý štýl, funkcie a výkon na mnoho nasledujúcich rokov.

Užívateľská príručka ZoomText klávesnice a systém nápovedy poskytujú ucelený systém informácií pre nastavenie a používanie vašej ZoomText klávesnice. Skôr než začnete vám doporučujeme venovať niekoľko minút naštudovaniu všetkých užitočných funkcií a výhod ZoomText klávesnice, ktoré sú popísané v nasledujúcej kapitole adekvátne nazvanej <u>Funkcie ZoomText klávesnice</u>.

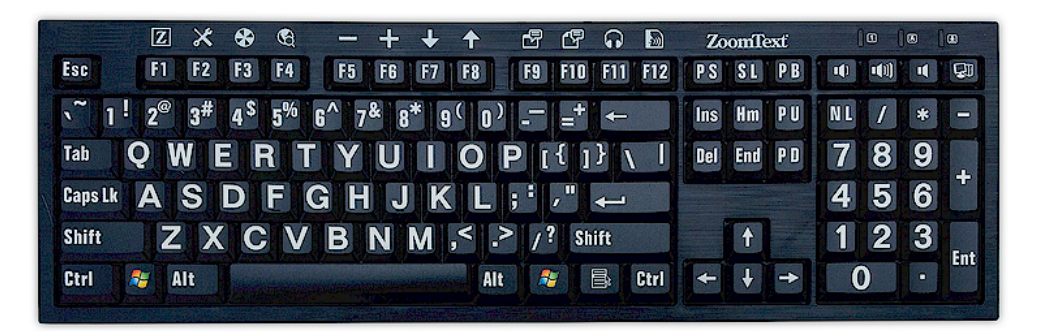

## Funkcie ZoomText klávesnice

Vaša nová "4. generácia" ZoomText klávesnice poskytuje nasledujúce výnimočné funkcie a výhody.

- Prehľadný moderný dizajn doplňujúci akúkoľvek pracovnú stanicu. ZoomText klávesnica je briliantne navrhnutá, je zároveň atraktívna aj dobre použiteľná pre slabozrakých, čo bolo doteraz považované za "nemožné". Túto klávesnicu vám budú závidieť všetci vaši priatelia.
- Vysoko-kontrastné popisky kláves, ktoré sú dobre viditeľné dokonca aj pri slabom osvetlení! Každá klávesa ZoomText klávesnice má veľký popisok, ktorý je dobre viditeľný za všetkých okolností, dokonca aj pri slabom osvetlení. A okrem toho, ZoomText klávesnica je k dispozícii v rôznych vysokokontrastných schémach, vrátane bielej na čiernej a čiernej na žltej.
- Veľká klávesnica s klávesami kopírujúcimi štandardné rozloženia. So svojím klasickým veľkým rozložením, vrátane numerického bloku a navigačných kláves, ZoomText klávesnica plní všetky vaše potreby vo všetkých aplikáciach. A keďže ZoomText klávesnica podporuje štandardné rozloženia, pokrýva aj potreby jednotlivých organizácií.
- **Prémiový pocit z kláves, s ktorými je radosť písať.** ZoomText klávesnica obsahuje klávesy postavené na "nožnicových" prepínačoch, ktoré umožňujú rýchle, presné a pohodlné písanie. Nebudete veriť ako dobre táto klávesnica pôsobí a ako rýchlo získate väčšiu dôveru vo vaše vlastné písanie.
- Pevné telo ktoré sa pod vašimi rukami neprehne. S pevným telom ako základom je vaša ZoomText klávesnica stabilná na vašom stole a vždy pôsobí solidne a pevne pod vašimi rukami, aj keď píšete veľmi rýchlo.

- Rýchly prístup jedným dotykom k vašim obľúbeným funkciám ZoomTextu a viac. S pomocou nainštalovaného softvéru ZoomText klávesnice sa z funkčných kláves F1 až F12 stanú tiež funkčné klávesy ZoomTextu, poskytujúce prístup k vaším obľúbeným príkazom ZoomTextu, príkazom Windows (internet a multimédiá) alebo dokonca k príkazom na spustenie aplikácie, otvorenie dokumentu alebo webovej stránky, na jeden dotyk—to všetko bez potreby zapamätať si zložité klávesové skratky! Okrem toho váš softvér ZoomText klávesnice môžete používať s akoukoľvek klávesnicou, takže funkčné klávesy ZoomTextu sú použiteľné aj s klávesnicou na vašom laptope, alebo s akoukoľvek inou klávesnicou, ktorú chcete alebo musíte používať.
- Dva prakticky umiestnené USB porty. ZoomText klávesnica tiež obsahuje dva "vždy dostupné" USB porty—jeden na každej strane klávesnice. Zapojte vašu myš, flešdisk, web kameru, LED osvetlenie alebo iné USB zariadenie, bez nutnosti nachádzať USB porty na zadnej stene vašeho notebooku alebo ešte horšie, na zadnej stene vašeho počítača pod vaším stolom.
- Perfektný spoločník. ZoomText klávesnica s veľkými popiskami je perfektným spoločníkom pre ZoomText Zväčšovač a ZoomText Zväčšovač/Odčítač (verzie 9.03 a neskoršie). Keď ich používate dohromady, je vaše pracovisko pre slabozrakých úplne.

## Nové vo verzii 4.1 Softvéru klávesnice

Nová verzia 4.1 softvéru klávesnice pridáva nasledujúce funkcie a vylepšenia pre používanie ZoomText klávesnice.

- Sprievodca aktualizáciou klávesnice. S novým Automatickým sprievodcom aktualizáciou sa vždy pri spustení vašeho počítača automaticky skontroluje dostupnosť nových verzií softvéru klávesnice. Pokiaľ je dostupná nová verzia softvéru, sprievodca aktualizáciou ponúkne voľbu pre stiahnutie a inštaláciu nového softvéru. **Poznámka:** Pre využitie tejto funkcie je potrebné internetové pripojenie. Pre ďalšie informácie viď Začíname: Krok 4—Aktualizácia softvéru klávesnice.
- Kratšie časy stlačenia/držania pre vyvolanie funkčných kláves. Časy stlačenia/držania funkčných kláves pre vyvolanie funkčného režimu teraz môžu byť nastavené na 0.5 sekundy a 1 sekundu, takže je možné rýchlejšie vyvolanie príkazov funkčných kláves ZoomTextu. Pre ďalšie informácie viď <u>dialóg</u> <u>Nastavenia ZoomText klávesnice</u>.
- Upraviteľný čas ukončenia režimu funkčnej klávesy. Čas ukončenia režimu funkčnej klávesy je teraz možné upraviť v prírastkoch po 3, 4 a 5 sekundách. Pre ďalšie informácie viď <u>dialóg Nastavenia ZoomText klávesnice</u>.
- Výber nápovedných zvukov pre upozornenie na aktívny režim funkčnej klávesy. Teraz je možné povoliť nápovedné zvuky upozorňujúce na zapnutie a vypnutie režimu funkčnej klávesy ZoomTextu. Dostupné su 4 zvuky a tri úrovne hlasitosti, a ďalšie nastaviteľné parametre zvuku. Pre ďalšie informácie viď <u>dialóg Nastavenia ZoomText klávesnice</u>.

## Systémové požiadavky

Pre používanie ZoomText klávesnice je potrebné splniť nasledujúce hardvérové a softvérové požiadavky:

- Pripojená USB klávesnica
- Windows 10, Windows 8.x, Windows 7, Vista alebo XP
- ZoomText 9.03 alebo neskorší (pre použitie funkčných tlačidiel ZoomTextu)

## Krok 1—Zapojenie ZoomText klávesnice

Vaša ZoomText klávesnica môže byť pripojená k vašemu počítaču prostredníctvom akéhokoľvek USB portu.

#### Pre pripojenie ZoomText klávesnice

1. Zapojte hranatý USB konektor umiestnený na konci kábla klávesnice do jedného z hranatých USB portov počítača.

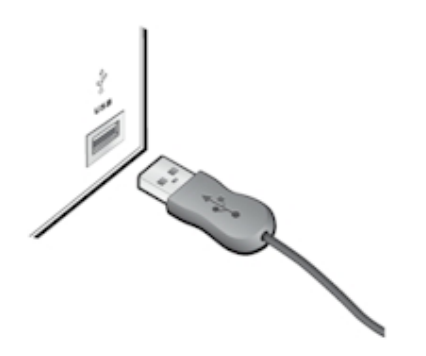

## Krok 2—Inštalácia softvéru klávesnice

Inštalácia softvéru ZoomText klávesnice je veľmi priamočiará, proces je možné dokončiť v niekoľkých jednoduchých krokoch.

#### Pre inštaláciu softvéru klávesnice

1. Vložte softvérové CD ZoomText klávesnice do CD/DVD mechaniky.

Inštalačný program bude spustený automaticky.

2. Pre dokončenie inštalácie postupujte podľa inštrukcií na obrazovke.

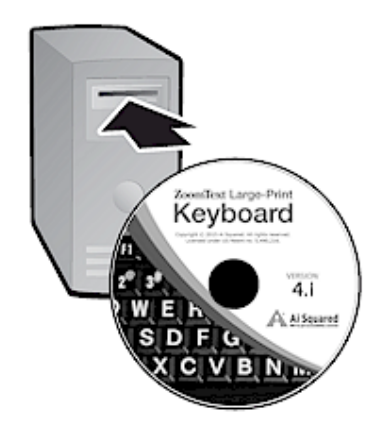

- Pokiaľ sa inštalácia nespustí automaticky
  - 1. Pre otvorenie dialógového okna **Spustiť** stlačte klávesu **Windows + R**.
  - 2. Prechádzajte vašu CD/DVD mechaniku.
  - 3. Vyberte inštalačný program a klepnite na Otvoriť.
  - 4. Stlačte OK v dialógovom okne Spustiť.

## Krok 3—Aktivácia softvéru klávesnice

Akonáhle inštalačný program dokončí inštaláciu softvéru ZoomText klávesnice, budete vyzvaní na aktiváciu softvéru. Aktivácia je pred použitím funkčných kláves ZoomTextu nutná. Aktivačný proces je priamočiary a jednoduchý; jeho dokončenie cez internet trvá len niekoľko sekúnd. Pokiaľ aktivačný proces počas inštalácie preskočíte, budete vyzvaní na aktiváciu programu opäť akonáhle skúsite použiť funknčné klávesy ZoomTextu.

#### Pre aktiváciu softvéru ZoomText klávesnice

- Pre aktiváciu softvéru ZoomText klávesnice budete potrebovať sériové číslo, ktoré ste obdržali pri nákupe produktu. Sériové číslo môžete nájsť na nasledujúcich miestach:
  - Na obale CD ZoomText klávesnice.
  - Na strane produktovej krabice ZoomText klávesnice.
  - Na zadnej strane Užívateľskej príručky ZoomText klávesnice.

- 2. V rámci Sprievodcu aktiváciou zadajte vaše meno, spoločnosť a sériové číslo, potom stlačte tlačidlo **Ďalej**.
  - Pokiaľ ste pripojení na internet bude vaše sériové číslo a kód systému automaticky prenesené na aktivačný server Ai Squared pre overenie. Aktivačný kód je potom doručený späť na váš počítač, čím je licencia programu vašej ZoomText klávesnice aktivovaná. Tento proces trvá len niekoľko sekúnd.
  - Pokiaľ nie ste pripojení na internet, sprievodca zobrazí vaše sériové číslo a kód systému, spolu s inštrukciami, ako získať sériové číslo ručne. Aktivačný kód môžete získať na <u>Ai Squared's aktivačnej stránke</u> (s použitím akéhokoľvek počítača pripojeného na internet) alebo kontaktovaním oddelenia Produktovej podpory Ai Squared.

Podpora telefonickej aktivácie je k dispozícii od pondelka do piatku, od 9:00 do 17:00 východného času.

V Severnej Amerike voľajte: 1 (866) 331-1233 Mimo Severnú Ameriku voľajte: +1 (802) 362-5393

## Aktivácia softvéru ZoomText klávesnice na viac ako jednom počítači

Jedno-užívateľské verzie softvéru ZoomText klávesnica vám umožňujú inštaláciu a aktiváciu až na troch počítačoch (v súlade s Licenčnou dohodou softvéru ZoomText klávesnica). Viac aktivácií je k dispozícii pre užívateľov, ktorí používajú viac ako jeden počítač, napríklad desktop doma, desktop v práci a notebook. Aj keď je možná inštalácia softvéru ZoomText klávesnice až na tri počítače, používanie týchto inštalácií je každom okamihu obmedzené na jedného užívateľa.

## Prenášanie vašej licencie softvéru ZoomText klávesnice (deaktivácia programu)

Pokiaľ chcete preniesť softvér ZoomText klávesnice na nový počítač alebo preformátovať disk vašeho aktuálneho počítača, je dôležité najprv preniesť vašu licenciu softvéru späť na aktivačný server Ai Squared. Týmto zachováte vašu licenciu pre ďalšie aktivácie a nové inštalácie vašeho softvéru ZoomText klávesnice.

#### Pre prenesenie licencie softvéru ZoomText klávesnice

V systémovej lište Windows (vedľa hodín na lište), vyberte ikonu ZoomText klávesnice pre zobrazenie vyskakovacieho menu. V menu vyberte **Preniesť licenciu softvéru...** Táto akcia spustí Sprievodcu aktiváciou ZoomText klávesnice a prevedie vás cez proces prenosu. Dokončený proces deaktivuje inštaláciu softvéru ZoomText klávesnice a prenesie licenciu späť na aktivačný server Ai Squared.

## Často kladené otázky o aktivácii softvéru ZoomText klávesnice

Nižšie je zoznam otázok a odpovedí pre lepšie porozumenie aktivačného procesu softvéru ZoomText klávesnice.

• Čo je aktivácia produktu?

Aktivácia produktu je protipirátske opatrenie navrhnuté tak, aby overilo že softvér ZoomText klávesnice bol právoplatne licencovaný.

#### • Ako funguje akivácia produktu?

Aktivačný proces overuje, že sériové číslo je právoplatné a nebolo použité na aktiváciu na väčšiom počte pracovných staníc, než umožňuje Licenčná dohoda softvéru ZoomText klávesnice.

#### • Čo sa stane, pokiaľ neaktivujem môj produkt?

Pokiaľ neaktivjete váš produkt, nebudete môcť softvér ZoomText klávesnice až po jeho aktiváciu spustiť..

#### • Čo ak moja aktivácia produktu zlyhá?

Aktivácia produktu zlyhá iba vo výnimočných prípadoch. Vo väčšine prípadov môžete spustiť opätovnú aktiváciu softvéru ZoomText klávesnice tak rýchlo a jednoducho, ako pôvodnú aktiváciu. Pokiaľ váš pokus o opätovnú aktiváciu zlyhá, kontaktujte Podporu produktu Ai Squared pre pomoc.

## • Čo mám robiť, pokiaľ potrebujem reformátovať alebo vylepšiť môj počítač?

Pokiaľ potrebujete preformátovať váš pevný disk alebo aktualizovať váš operačný systém Windows, preneste najprv vašu licenciu softvéru ZoomText klávesnice späť na aktivačný server ZoomText klávesnice. Viď <u>Prenášanie vašej licencie</u> <u>softvéru ZoomText klávesnice (deaktivácia programu)</u> v predošlej časti.

Poznámka: Pokiaľ inštalujete servisné balíčky alebo opravy Windows, nie je potrebné prenášať vašu licenciu softvéru ZoomText klávesnice.

## • Čo mám robiť, pokiaľ chcem preniesť môj softvér ZoomText klávesnice na iný počítač?

Pokiaľ chcete preniesť váš softvér ZoomText klávesnice na nový počítač, je dôležité, aby ste najprv preniesli vašu programovú licenciu späť na aktivačný server Ai Squared. Týmto uchováte vašu softvérovú licenciu, takže môže byť použitá pre aktiváciu ďalšiej inštalácie softvéru ZoomText klávesnice. Viď <u>Prenášanie</u> vašej licencie softvéru ZoomText klávesnice (deaktivácia <u>programu</u>) v predošlej časti.

## Krok 4—Aktualizácia softvéru klávesnice

Softvér ZoomText klávesnice obsahuje automatické kontrolovanie nových verzií a aktualizácie. Táto služba udržuje vašu inštaláciu softvéru ZoomText klávesnice aktualizovanú najnovšími opravami a vylepšeniami. Funguje to takto...

Vždy, keď spustíte váš systém, Sprievodca aktualizáciou skontroluje, či ste pripojení na internet. Pokiaľ áno, rýchlo skontroluje, či používate poslednú verziu. Pokiaľ je k dispozícii aktualizácia, Sprievodca aktualizáciou sa vás spýta, či si ju želáte stiahnuť. Stlačním tlačidla 'Áno' spustíte stiahnutie a automatickú inštaláciu.

Pokiaľ vy alebo váš správca siete nechcete kontrolovať dostupnosť aktualizácií vždy pri spustení ZoomTextu, môžete zakázať automatické aktualizácie nasledujúcim spôsobom:

#### Pre zakázanie automatických aktualizácií

1. V systémovej lište Windows (vedľa hodín na lište), vyberte ikonu ZoomText klávesnice.

Zobrazí sa menu ZoomText klávesnice.

2. Z menu ZoomText klávesnice vyberte položku **Nastavenie** ZoomText klávesnice...

Zobrazí sa dialóg Nastavenie ZoomText klávesnice.

- 3. Odškrtnite položku Kontrolovať online aktualizácie vždy pri spustení ZoomText klávesnice.
- 4. Stlačte tlačidlo OK.

Okrem automatických aktualizácií je možné kedykoľvek vyhľadať aktualizácie ručne.

15

#### Pre ručné vyhľadanie aktualizácií

1. V systémovej lište Windows (vedľa hodín na lište), vyberte ikonu ZoomText klávesnice.

Zobrazí sa menu ZoomText klávesnice

2. Z menu ZoomText klávesnice vyberte položku Vyhľadať aktualizácie programu...

Zobrazí sa Sprievodca aktualizáciou a prevedie vás cez proces aktualizácie.

## Krok 5—Použitie Funkčných kláves ZoomTextu

#### O Funkčných klávesách ZoomTextu

Keď je spustený softvér ZoomText klávesnice, sú cez funkčné klávesy (F1 až F12) preložené Funkčné klávesy ZoomTextu. Funkčné klávesy ZoomTextu umožňujú prístup k najčastejšie používaným funkciám a príkazom v ZoomText Zväčšovači a ZoomText Zväčšovači/Odčítači na jedno tlačítko. Ikony reprezentujú východzie priradenie sú vytlačené hore nad funkčnými klávesami. Popisy týchto východzích priradení sú napísané v tabuľke <u>Východzie funkčné klávesy</u> <u>ZoomTextu</u> nižšie. Pre úplné informácie o týchto funkciách, viď Užívateľská príručka ZoomTextu alebo Systém nápovedy ZoomTextu.

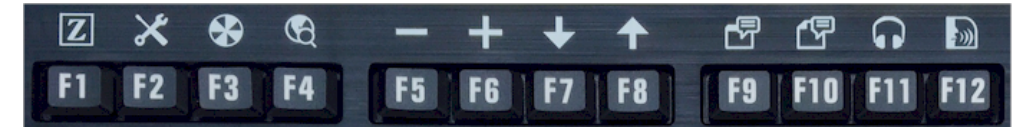

Funkčné klávesy s ikonami funkčných kláves ZoomTextu.

#### Používanie funkčných kláves ZoomTextu

Ako bolo spomenuté vyššie, cez funkčné klávesy (F1 až F12) preložené Funkčné klávesy ZoomTextu. Takže ako sa dajú vyvolať normálne funkčné klávesy a ako funkčné klávesy ZoomTextu? V skutočnosti veľmi jednoduché. Funguje to takto...

Funkčné klávesy ZoomTextu žiadnym spôsobom nekolidujú s normálnou funkciou funkčných kláves. Preto normálne klepnutie na funkčné klávesy stále vyvolá ich normálnu funkciu v jednotlivých aplikáciach. Pre vyvolanie funkčných kláves ZoomTextu jednoducho stlačte a držte funkčnú klávesu na pól sekundy. Bude vyvolaný príkaz priradený funkčnej kávese a na chvíľu je aktivovaný režim funkčnej klávesy ZoomTextu. Kým je tento režim aktívny, môžete stlačiť (radšej ako držať) funkčné klávesy pre vyvolanie ďalších príkazov funkčných kláves. Aby ste vedeli, že je režim aktívny, zobrazí sa správa ZoomTextu na vrchu obrazovky a prehrá sa rytmický nápovedný zvuk. Režim funkčnej klávesy sa automaticky ukončí po troch sekundách od posledného stlačenia funkčnej klávesy alebo okamžite, pokiaľ stlačíte inú klávesu. Časy stlačenia a držania, čas ukončenia, zobrazenie správy a prehrávanie nápovedných zvukov môžete nastaviť v <u>dialógu Nastavenie ZoomText klávesnice</u>.

*Dôležité!* Pokiaľ používate notebook alebo kompaktnú klávesnicu nakonfigurovanú tak, aby bolo pre vyvolanie normálnej funkčnej klávesy potrebné držať klávesu Fn, budete musieť držať klávesu Fn aj pri vyvolávaní príkazu funkčnej klávesy ZoomTextu.

#### Používanie funkčných kláves so ZoomText Zväčšovačom.

Vo východziom nastavení je šesť funkčných kláves (F7 až F12) priradených k príkazom reči a čítania, ktoré sú dostupné len keď je spustený ZoomText Zväčšovač/Odčítač. Preto, keď máte spustený ZoomText Zväčšovač, stlačenie týchto kláves nevykoná akciu im priradenú. Namiesto toho vám bude ponúknuté priradenie funkčných kláves dostupným príkazom podľa vašeho výberu. Pre informácie ohľadne zmeny priradenia funkčných kláves, viď časť označená <u>dialóg Nastavenie ZoomText klávesnice</u>.

### Východzie funkčné klávesy ZoomTextu

Nižšie je popis východzích funkčných kláves ZoomTextu.

| Klávesa<br>Fn | Funkčná<br>klávesa | Popis                                                                           |
|---------------|--------------------|---------------------------------------------------------------------------------|
| F1            | Z                  | Spustí ZoomText. Taktiež povolí a zakáže<br>ZoomText, keď je ZoomText spustený. |
| F2            | ×                  | Zobrazí Nástrojovú lištu ZoomTextu.                                             |
| F3            | *                  | Zapína a vypína zvýraznenia farieb<br>ZoomTextu.                                |
| F4            | Ð                  | Otvorí webový prehliadač.                                                       |
| F5            |                    | Zmenší veľkosť zväčšenia ZoomTextu.                                             |
| F6            | <b>-</b>           | Zväčší veľkosť zväčšenia ZoomTextu.                                             |

Nasledujúce funkčné klávesy sú priradené k funkciám, ktoré sú dostupné len v rámci ZoomText Zväčšovača/Odčítača.

| F7  | ↓  | Zníži rýchlosť reči.                                                  |
|-----|----|-----------------------------------------------------------------------|
| F8  | ↑  | Zvýši rýchlosť reči.                                                  |
| F9  |    | Spustí AppReader a prečíta text v rámci poslednej aktívnej aplikácie. |
| F10 |    | Spustí DocReader a prečíta text v rámci poslednej aktívnej aplikácie. |
| F11 | G  | Spustí Background Reader.                                             |
| F12 | )) | Zapne a vypne reč                                                     |

#### Zmena priradenia funkčných kláves ZoomTextu.

Každej funkčnej klávese ZoomTextu môžete priradiť inú funkciu podľa vašeho želania, nech sa jedná o príkaz ZoomTextu, príkaz na prácu s internetovým prehliadačom alebo multimédiami, príkaz na spustenie aplikácie, alebo otvorenie dokumentu alebo webovej stránky. Pre úplne informácie a inštrukcie ohľadne zmeny priradenia funkčných kláves, viď časť označená <u>dialóg Nastavenie ZoomText</u> <u>klávesnice</u>.

## Krok 6–Zmena funkčných kláves ZoomTextu

Každej funkčnej klávese ZoomTextu môžete priradiť inú funkciu podľa vašeho želania, nech sa jedná o príkaz ZoomTextu, príkaz na prácu s internetovým prehliadačom alebo multimédiami, príkaz na spustenie aplikácie, alebo otvorenie dokumentu alebo webovej stránky. Pre úplne informácie a inštrukcie ohľadne zmeny priradenia funkčných kláves, viď časť označená <u>dialóg Nastavenie ZoomText</u> <u>klávesnice</u>.

21

## Používanie softvéru klávesnice s inými klávesnicami

Vieme, že sú situácie, kedy nemáte je k dispozícii vašu ZoomText klávesnicu alebo kedy potrebujete použiť inú klávesnicu, pretože je vyžadovaná alebo lepšie podporuje danú činnosť. Nechceme vás nútiť vyberať si medzi používaním ZoomText klávesnice s funkčnými klávesami ZoomTextu a inou klávesnicou bez funkčných kláves ZoomTextu, takže sme navrhli softvér ZoomText klávesnica a Funkčné klávesy ZommTextu tak, že budú fungovať skoro s ľubovoľnou klávesnicou, ktorú máte alebo musíte používať.

#### Používanie Funkčných kláves ZoomTextu na notebooku a kompaktných rozloženiach klávesnice

Veľa klávesnic notebookov a kompaktných klávesnic stolných počítačov používa funkčné klávesy (F1 až F12) na spúšťanie špeciálnych príkazov, napríklad úprava jasu obrazovky, prepínanie režimov obrazovky a zmena hlasitosti. Aktivácia týchto špeciálnych príkazov je typicky spojená s držaním klávesy Fn spolu so stlačením funkčnej kávesy. Preto samostatné stlačenie funkčnej klávesy (bez držania klávesy Fn) vyvolá štandardnú funkciu klávesy; a spôsob vyvolania Funkčných kláves ZoomTextu tak, ako je popísaný v časti Krok 5—Použitie Funkčných kláves ZoomTextu.

Na niektorých notebookoch však môže byť funkcia klávesy Fn obrátená, takže špeciálne funkcie sa vykonávajú bez stlačenia klávesy Fn a vyvolanie štandardnej funkčnosti klávesy vyžaduje stlačenie klávesy súčasne s klávesou Fn. V takomto prípade pre vyvolanie Funkčnej klávesy ZoomTextu musíte zároveň stlačiť klávesu Fn.

## Nastavenia ZoomText klávesnice

Nastavenia ZoomText klávesnice vám umožňujú priradiť každej funkčnej klávese ZoomTextu funkciu podľa vašeho želania, nech sa jedná o príkaz ZoomTextu, príkaz Windows (internet alebo multimédia), alebo príkaz na spustenie aplikácie, otvorenie dokumentu alebo webovej stránky. Nastavenia klávesnice vám taktiež umožňujú povoliť a zakázať funkčné klávesy a upraviť predvoľby funkčných kláves.

- Ako sa dostať na nastavenia ZoomText klávesnice
- Dialóg Nastavenie klávesnice
- Sprievodca priradením klávesy
- Priraďovanie príkazov ZoomTextu
- Priradovanie príkazov Windows
- Priraďovanie programových príkazov
- Zakazovanie funkčných kláves ZoomTextu

## Prístup k nastaveniam ZoomText klávesnice

Keď je spustený softvér ZoomText klávesnice, jeho programová ikona je viditeľná v systémovej lište Windows (vedľa hodín). Klepnutím na ikonu programu zobrazíte menu, ktoré vám umožňuje urobiť nasledujúce:

- Povoliť a zakázať funkčné klávesy ZoomTextu
- Otvoriť dialóg Nastavenia ZoomText klávesnice
- Povoliť a zakázať infomačnú správu a nápovedné zvuky klávesnice
- Aktivovať a preniesť produktovú licenciu
- Skontrolovať aktualizácie softvéru klávesnice
- Zobraziť informácie o softvéri ZoomText klávesnice
- Otvoriť nápovedu ZoomText klávesnice

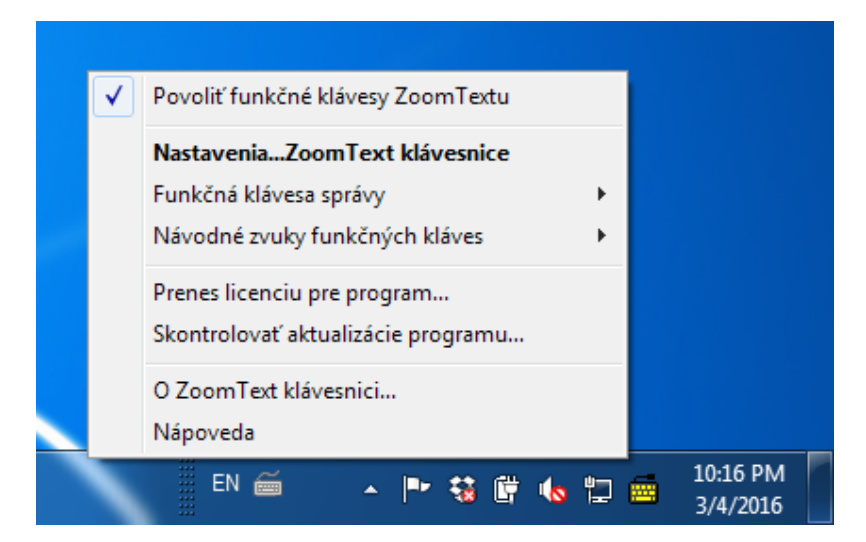

Zobraziť menu ZoomText klávesnice v systémovej lište

## Dialóg Nastavenia ZoomText klávesnice

Dialóg Nastavenia ZoomText klávesnice vám umožňuje skontrolovať aktuálne priradenie funkčných kláves a zmeniť toto priradenie na alternatívne príkazy—s použitím Sprievodcu priradením klávesy. Dialóg Nastavenie klávesnice tiež umožňuje zakázať všetky funkčné klávesy a schovať ikonu ZoomText klávesnice v systémovej lište.

#### Pre otvorenie Nastavení ZoomText klávesnice

1. V systémovej lište Windows vyberte ikonu ZoomText klávesnice.

Zobrazí sa menu ZoomText klávesnice

2. Vyberte Otvoriť ZoomText klávesnicu.

Zobrazí sa dialóg Nastavenie ZoomText klávesnice.

| 👼 Nastavenia ZoomText klávesnice                                                                                                    | 8 <b>x</b>       |        |
|----------------------------------------------------------------------------------------------------|------------------|--------|
| ZoomText klávesnica                                                                                                    | J K              | 0<br>0 |
| Povoliť funkčné klávesy ZoomTextu                                                                                                    |                  |        |
| Môžete priradiť akúkoľvek z funkčných kláves ZoomTextu (F1 až F12)<br>na vykonanie výberu z:                                                                |                  |        |
| <ul> <li>príkaz ZoomTextu</li> <li>príkaz Windows internetu alebo multimediálny príkaz</li> <li>otvoriť aplikáciu, webovú stránku alebo dokument</li> </ul> |                  |        |
| Pre zmenu priradenia klávesy vyberte zo zoznamu nižšie a stlačte<br>tlačidlo Priradiť klávesu.<br>                                                          |                  |        |
| Kláv Popis funkčnej klávesy Priradený príkaz                                                                                                    | <u>*</u>         |        |
| F1 Z ZoomText Spustit/prepnúť ZoomText                                                                                                    | =                |        |
| F2 💥 Nástrojová lišta Nástrojová lišta ZoomTextu                                                                                                    |                  |        |
| F3 Parba Vylepšenie farby Zap./Vyp.                                                                                                    |                  |        |
| F4 🛱 Web Otvoriť vyhľadávanie na web                                                                                                    | )e               |        |
| F5 — Mínus Oddialiť                                                                                                    | -                |        |
| Priradiť <u>k</u> lávesu O <u>b</u> nov implicitné Os <u>t</u> atné Nas                                                                                     | tavenia          |        |
| Čas stlačenia/držania klávesy 0.5 sekundy ▼                                                                                                    |                  |        |
| Časový interval pre <u>u</u> končenie<br>režimu funkčnej klávesy: 3 sekundy                                                                                 |                  |        |
| <u>QK</u> <u>Storno</u>                                                                                                    | <u>N</u> ápoveda |        |

Dialóg Nastavenia ZoomText klávesnice

| Nastavenie                                                  | Popis                                                                                                    |
|-------------------------------------------------------------|----------------------------------------------------------------------------------------------------|
| Povoliť funkčné klávesy<br>ZoomTextu                        | Povolí všetky funkčné klávesy ZoomTextu.<br>Keď nie je táto voľba zaškrtnutá, funkčné<br>klávesy sú zakázané.                                |
| Klávesa                                                     | Zobrazí Fn klávesu priradenú každej funkčnej<br>klávese.                                                                                     |
| Popis funkčnej klávesy                                      | Zobrazí ikonu priradenú každej východziej<br>funkčnej klávese.                                                                               |
| Priradený príkaz                                            | Zobrazí popis príkazu práve priradeného<br>funkčnej klávese.                                                                                 |
| Priradiť klávesu                                            | Otvorí Sprievodcu priradením klávesy pre<br>zvýraznenú funkčnú klávesu.                                                                      |
| Obnoviť východzie<br>nastavenia                             | Obnoví všetky východzie priradenia<br>funkčných kláves na ich (továrenské)<br>východzie príkazy.                                             |
| Iné nastavenia                                              | Otvorí dialóg <b>Iné nastavenia ZoomText</b><br>klávesnice                                                                                   |
| Čas stlačenia/držania pre<br>vyvolanie funkčnej<br>klávesy: | Upraví čas, počas ktorého musí byť stlačená<br>funkčná klávesa, aby sa aktivoval režim<br>funkčnej klávesy.                                  |
| Čas ukončenia režimu<br>funkčnej klávesy                    | Upraví čas, počas ktorého je režim funkčnej<br>klávesy aktívny (pred tým, ako sa automaticky<br>ukončí) po stlačení každej funkčnej klávesy. |

**Poznámka:** Nastavenia ZoomText klávesnice môžete taktiež otvoriť z menu **Štart** Windows vybraním **Programy > ZoomText klávesnica > ZoomText klávesnica**.

#### Iné nastavenia ZoomText klávesnice

Dialóg Iné nastavenia ZoomText klávesnice vám umožňuje povoliť a zakázať zobrazovanie ikony ZoomText klávesnice v systémovej lište a upraviť vzhľad notifikácie ZoomText klávesnice.

#### Pre otvorenie Iných nastavení ZoomText klávesnice

1. V dialógu Nastavenia ZoomText klávesnice stlačte tlačidlo **Iné nastavenia**.

Zobrazí sa dialóg Iné nastavenia ZoomText klávesnice.

| Iné nastavenia ZoomText klávesnice                                      |
|-------------------------------------------------------------------------|
| Voľby užív. rozhrania                                                   |
| Zobraziť įkonu ZoomText klávesnice v systémovej lište                   |
| Zobraziť správu s funkčnou klávesou (keď je mód aktívny)                |
| Veľkosť správy: Stredný                                                 |
| Farba správy: Čierna                                                    |
| Poz <u>í</u> cia správy: Horná časť obrazovky                           |
| Prehrať návodný zvuky funkčnej klávesy (keď je aktívny mód)             |
| Použiť tieto zvuky: Zvukový set 4                                       |
| Hlasitosť náv. zvuku: Vysoká hlasitosť 🗨                                |
| Jazyk užív. rozhrania: Slovak (Slovakia)                                |
| Automatická aktualizácia                                                |
| Skontrolovať online aktualizácie vždy pri spustení ZoomText klávesnice. |
| <u>QK</u> <u>Storno</u> Nágoveda                                        |

Dialóg Iné nastavenia ZoomText klávesnice

| Nastavenie                                                                       | Popis                                                                                                    |
|----------------------------------------------------------------------------------|----------------------------------------------------------------------------------------------------|
| Zobraziť ikonu<br>ZoomText klávesnice v<br>systémovej lište                      | Zobrazí ikonu ZoomText klávesnice v systémovej<br>lište Windows. Klepnutím na ikonu zobrazíte<br>menu umožňujúce prístup k Nastaveniam<br>ZoomText klávesnice a iné možnosti.                                                          |
| Zobraziť oznámenie<br>funkčnej klávesy (keď<br>je režim aktívny)                 | Zobrazí oznámenie "ZoomText klávesnica", keď je<br>aktívny režim funkčnej klávesy. Oznámenie<br>poskytuje vizuálnu indikáciu toho, že je režim<br>aktívny.                                                                             |
| Veľkosť oznámenia                                                                | Upraví veľkosť oznámenia klávesnice.                                                                                                    |
| Farba oznámenia                                                                  | Vyberie farbu oznámenia klávesnice.                                                                                                    |
| Umiestnenie<br>oznámenia                                                         | Vyberie miesto oznámenia klávesnice, ktoré môže<br>byť buď na hornom alebo na spodnom okraji<br>obrazovky.                                                                                                    |
| Prehrať návodný zvuk<br>funkčnej klávesy (keď<br>je režim aktívny)               | Prehrá návodný zvuk, keď je režim funkčnej<br>klávesy aktívny. Návodný zvuk poskytuje<br>zvukovú indikáciu toho, že je režim aktívny.                                                                                                  |
| Použiť tieto zvuky                                                               | Vyberie štýl návodného zvuku, ktorý bude prehraný.                                                                                                    |
| Hlasitosť návodného<br>zvuku                                                     | Nastaví úroveň hlasitosti návodného zvuku.                                                                                                    |
| Jazyk užívateľského<br>rozhrania                                                 | Vyberie jazyk, ktorý bude použitý pre zobrazenie<br>užívateľského rozhrania.                                                                                                    |
| Skontrolovať<br>aktualizácie online<br>vždy pri spustení<br>ZoomText klávesnice. | Vždy, keď spustíte váš systém, Sprievodca<br>aktualizáciou skontroluje, či sú k dispozícii<br>aktualizácie programu. Pokiaľ su dostupné<br>aktualizácie, Sprievodca aktualizáciou vám<br>ponúkne stiahnutie a inštaláciu aktualizácií. |

29

## Sprievodca priradením klávesy

Pri výbere tlačidla **Priradiť klávesu** v <u>dialógu Nastavenia ZoomText</u> <u>klávesnice</u>, sa zobrazí Sprievodca priradením klávesy. Sprievodca priradením klávesy vám umožňuje zmeniť priradenie funkčnej klávesy ZoomTextu podľa vašeho výberu z príkazov ZoomTextu, príkazov Windows (internet alebo multimédiá), alebo otvoriť aplikáciu, webovú stránku alebo dokument.

#### Pre zmenu priradenia funkčných kláves ZoomTextu

- 1. Otvorte dialóg **Nastavenia ZoomText klávesnice** a vyberte klávesu, ktorej chcete zmeniť priradenie.
- 2. Stlačte tlačidlo Priradiť klávesu.

Otvorí sa Sprievodca priradením klávesy.

3. Vyberte požadovaný typ priradenia stlačte tlačidlo Ďalej.

Sprievodca zobrazí zoznam možných príkazov pre vybraný typ priradenia.

Pre informácie o jednotlivych typoch príkazov viď...

<u>Priraďovanie príkazov ZoomTextu</u> <u>Priraďovanie príkazov Windows</u> <u>Priraďovanie programových príkazov</u>

*Rýchly tip!* Pre spustenie Sprievodcu priradením klávesy môžete tiež držať klávesy **Alt** pri stlačení danej funkčnej klávesy.

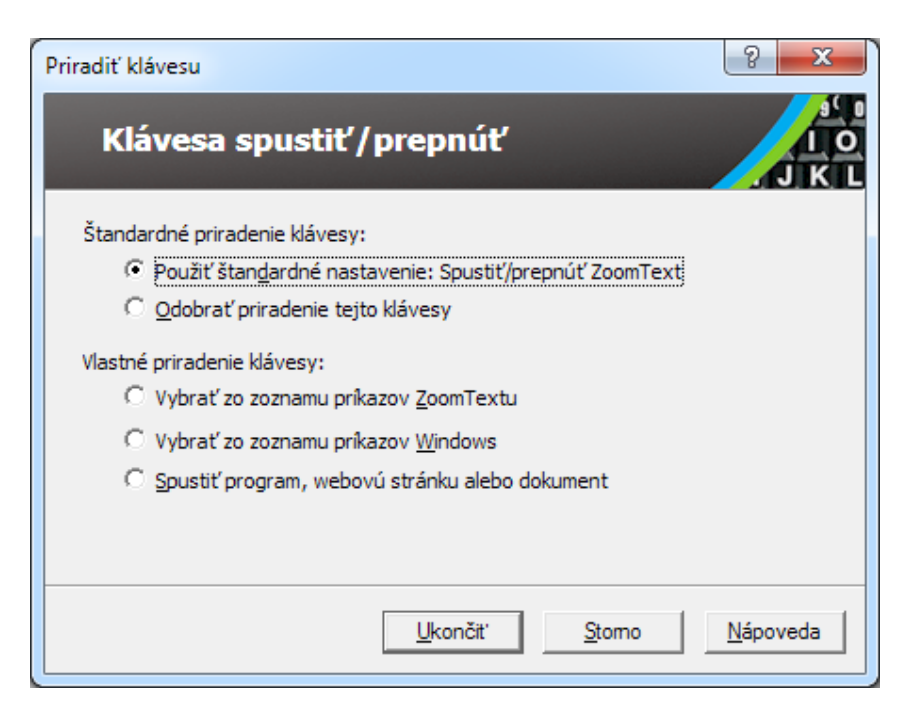

Sprievodca priradením klávesy – dialóg

| Nastavenie              | Popis                                         |
|-------------------------|-----------------------------------------------|
| Použiť východzie        | Nastaví vybranú funkčnú klávesu na            |
| nastavenie:             | predvolený (vychodzí) príkaz.                 |
| Odobrať toto priradenie | Zakáže vybranú funkčnú klávesu.               |
| Vybrať zo zoznamu       | Umožní vám priradiť vybranej funkčnej klávese |
| príkazov ZoomTextu      | príkaz ZoomTextu.                             |
| Vybrať zo zoznamu       | Umožní vám priradiť vybranej funkčnej klávese |
| príkazov Window         | príkaz Windows.                               |
| Spustiť program,        | Umožní vám priradiť vybranej funkčnej klávese |
| webovú stránku alebo    | spustenie špecifického programu, otvorenie    |
| dokument                | webovej stránky alebo dokument.               |

## Prirad'ovanie príkazov ZoomTextu

Pri výbere voľby **Vybrať zo zoznamu príkazov ZoomTextu** v <u>sprievodcovi Priradením klávesy</u>, sa zobrazí dialóg ukázaný nižšie. Tento dialóg vám umožňuje vybrať internetový alebo multimedálny príkaz ZoomTextu, ktorý sa vykoná po stlačení funkčnej klávesy vybranej v dialógu <u>Nastavenia ZoomText klávesnice</u>.

#### Pre priradenie príkazu ZoomTextu funkčnej klávese ZoomTextu

Vyberte požadovaný príkaz ZoomTextu a stlačte tlačidlo Ukončiť.

| (lavesa spustiť/prepn                   | úť                  |
|-----------------------------------------|---------------------|
| erte prikaz ZoomTextu pre priradenie kl | ávese:              |
| Príkaz                                  | Podporované v ZoomT |
| ČNP čítaj vybraný text                  | 10.0.1 a neskoršiom |
| ČNP reštart                             | 10.0.1 a neskoršiom |
| ČNP Spusti/Pauza                        | 10.0.1 a neskoršiom |
| Ďalšia oblasť čítania                   | 9.04.0 a neskoršiom |
| Kamera: Celá/Delená                     | 10.0.1 a neskoršiom |
| Kamera: Dvojfarebná schéma              | 10.0.1 a neskoršiom |
| Kamera: Lišta                           | 10.0.1 a neskoršiom |
| Kamera: Manuálne zaostriť bližšie       | 10.0.1 a neskoršiom |
| Kamera: Manuálne zaostriť ďalej         | 10.0.1 a neskoršiom |
| Los allel e                             | 10.01               |

Sprievodca Priradením klávesy - nastavenia príkazov ZoomTextu

## Prirad'ovanie príkazov Windows

Pri výbere voľby **Vybrať zo zoznamu príkazov Windows** v <u>sprievodcovi Priradením klávesy</u>, sa zobrazí dialóg ukázaný nižšie. Tento dialóg vám umožňuje vybrať internetový alebo multimedálny príkaz Windows, ktorý sa vykoná po stlačení funkčnej klávesy vybranej v <u>dialógu Nastavenia ZoomText klávesnice</u>.

#### Pre priradenie príkazu Windows funkčnej klávese ZoomTextu

| Priradiť klávesu<br>Klávesa spustiť/prepnúť                                                                                                    |                  |
|----------------------------------------------------------------------------------------------------|------------------|
| Vyberte príkaz Windows pre priradenie klávese:                                                                                                    |                  |
| Médiá d'alšia stopa<br>Médiá predošlá stopa<br>Médiá prehrať/pauza<br>Médiá stop<br>Môj počítač<br>Prehliadač domovská stránka<br>Prehliadač dopredu<br>Prehliadač hladať<br>Prehliadač obloviť<br>Prehliadač obnoviť<br>Prehliadač späť |                  |
| < <u>S</u> päť <u>U</u> končiť <u>S</u> tomo                                                                                                    | <u>N</u> ápoveda |

Vyberte požadovaný príkaz Windows a stlačte tlačidlo Ukončiť.

Sprievodca Priradením klávesy - nastavenia príkazov Windows

## Priraďovanie programových príkazov

Pri výbere voľby **Spustiť program, webovú stranku alebo dokument** v <u>sprievodcovi Priradením klávesy</u>, sa zobrazí dialóg ukázaný nižšie. Tento dialóg vám umožňuje vybrať program, webovú stránku alebo dokument, ktorý sa otvorí po stlačení funkčnej klávesy vybranej v <u>dialógu Nastavenia ZoomText klávesnice</u>.

#### Pre priradenie programového príkazu funkčnej klávese ZoomTextu

Vložte cestu alebo URL programu, webovej stránky alebo dokumentu, ktorý chcete otvoriť a stlačte tlačidlo **Ukončiť**.

| Priradiť klávesu                                                                                                    | ? ×                |
|----------------------------------------------------------------------------------------------------|--------------------|
| Klávesa spustiť/prepnúť                                                                                                    | J K L              |
| Zadajte cestu k programu, webovej stránke alebo dokumentu; ale<br>Prechádzať pre nájdenie:<br>Sem napíšte cestu (napr. C: MojProgram.exe)<br>Pr <u>e</u> chád | ebo stlačte<br>zať |
|                                                                                                    |                    |
| < <u>S</u> päť <u>U</u> končiť <u>S</u> tomo                                                                                                    | <u>N</u> ápoveda   |

Sprievodca Priradením klávesy - nastavenia programových príkazov

## Povolenie a zakázanie funkčných kláves ZoomTextu

Sú prípady, keď potrebujete alebo chcete dočasne zakázať funkčné klávesy ZoomTextu.

Pre povolenie a zakázanie funkčných kláves ZoomTextu

V systémovej lište klepnite na ikonu ZoomText klávesnice a zaškrtnite alebo odškrtnite voľbu **Povoliť funkčné klávesy ZoomTextu**.

Funkčné klávesy sú povolené, pokiaľ je položka zaškrtnutá.

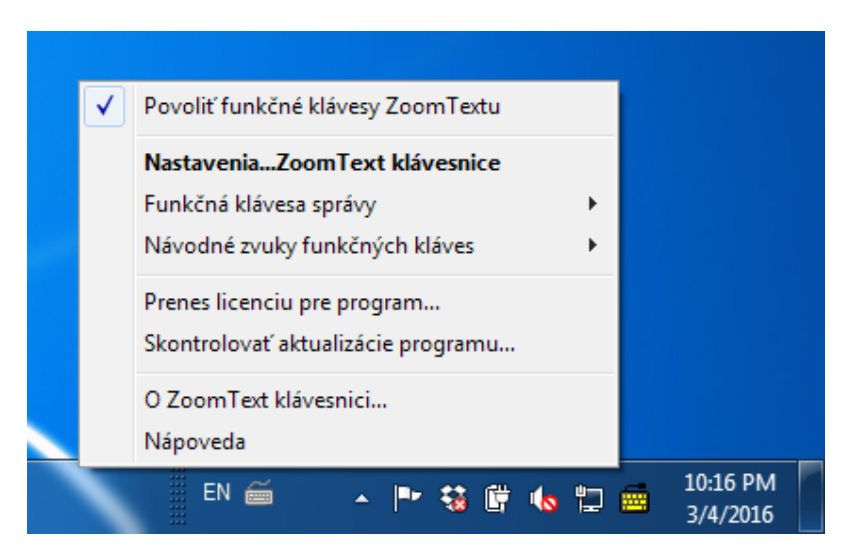

Menu v systémovej lište s povolenými funkčnými klávesami

## Skrátené popisky kláves

Aby sa na ZoomText klávesnicu zmestili veľké popisky všetkých kláves, niektoré obvyklé názvy kláves sú skrátené. Jedná sa o klávesy vymenované nižšie.

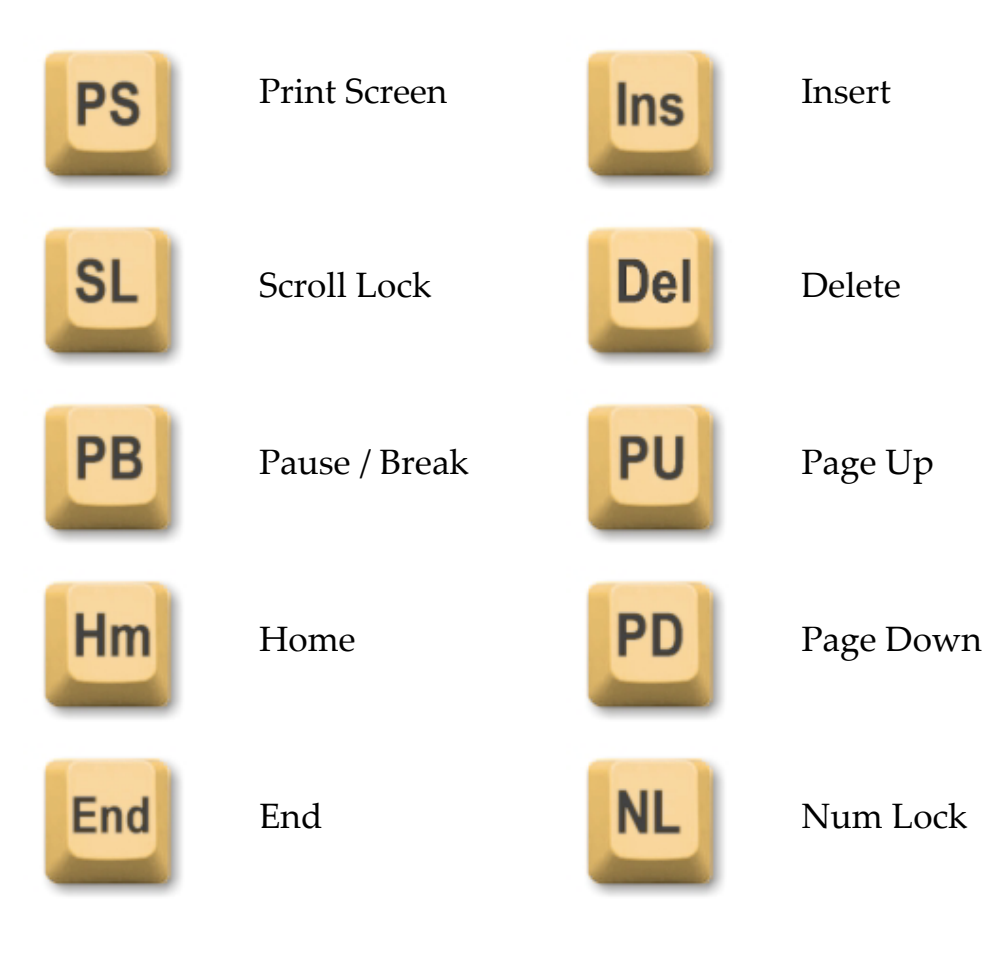

## Stavové diódy klávesnice

Diódy klávesnice, umiestnené nad numerickým blokom, indikujú stav prepínacích kláves Num Lock, Caps Lock a Scroll Lock. Napríklad, pokiaľ je zapnutý Num Lock, dióda indikujúca Num Lock svieti; pokiaľ je vypnutý Caps Lock, dióda indikujúca Caps Lock nesvieti.

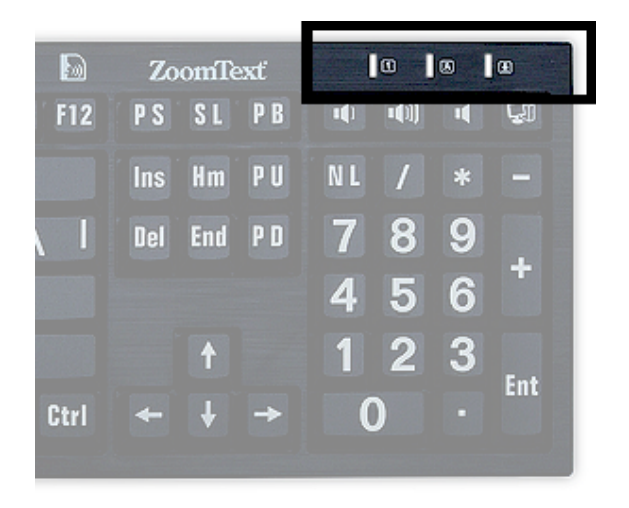

Stavové diódy ZoomText klávesnice

37

## **USB porty**

ZoomText klávesnica obsahuje dva "vždy dostupné" USB porty, na každom konci klávesnice jeden. Tieto porty môžete použiť pre pripojenie väčšiny USB zariadení, vrátane myši, flešky, web kamery alebo LED osvetlenia. Vďaka ich praktickému umiestneniu sa môžete vyhnúť nutnosti nachádzať USB porty na zadnej stene vašeho notebooku alebo ešte horšie, na zadnej stene vašeho počítača pod vaším stolom.

## <u>Údržba</u>

#### Tekutina rozliata na klávesnici.

Pokiaľ je na klávesnicu rozliata akákoľvek tekutina, vypnite okamžite váš počítač a všetky zariadenia odpojte. Otočte klávesnicu hore nohami a vylejte tekutinu.

- Pokiaľ je tekutinou voda, jednoducho nechajte klávesnicu pred ďalším použitím vyschnúť.
- Pokiaľ je tekutina lepkavá, vylejte tekutinu a potom vytrite celú klávesnicu vhlkou utierkou. Pred pripojením klávesnice k počítaču ju úplne usušte.

#### Udržiavanie vašej klávesnice čistej.

Pre optimálny výkon, udržujte vašu klávesnicu čistú bez akýchkoľvek nečistôt, ako sú napríklad omrivinky alebo prach. Klávesnice by sa mali čistiť mesačne s použitím vlhkej handričky. Uistite sa, že počítač je pred čistením vypnutý.

## **Riešenie problémov**

#### Celá klávesnica nereaguje.

Pokiaľ vaša klávesnica nereaguje, skúste každý z nižšie uvedených postupov v uvedenom poradí:

- Odoberte všetky replikátory portov, USB rozbočovače, KVM prepínače a podobné. Pripojte klávesnicu priamo na port počítača.
- Skontrolujte, že konektor klávesnice je správne pripojený do správneho portu na počítači.
- Skúste klávesnicu pripojiť k inému USB portu (pokiaľ máte viac portov).
- Overte, že iné USB zariadenie, pripojené k tomu istému portu, funguje.
- Vypnite váš počítač, počkajte 10 sekúnd a potom ho reštartujte.

#### Niektoré klávesy nereagujú.

Pokiaľ nereagujú niektoré klávesy na vašej klávesnici, môže to byť z dôvodu konflikti medzi hardvérovými alebo softvérovými komponentami vašeho počítača. V niektorých prípadoch môže spôsobiť nepredvídateľné chovanie kláves zapojenie vašej klávesnice do replikátora portov, USB rozbočovača alebo KVM prepínača. Tieto problémy sa môžu vyskytnúť aj v prípade, že na vašom počítači beží ovládací program klávesnice od tretej strany. Pokiaľ sa vaša klávesnica chová takto, skúste pripojiť klávesnicu priamo do USB portu na počítači a zakážte všetky aplikácie na ovládanie klávesnice od tretích strán.

#### Funkčné klávesy ZoomTextu nereagujú.

Pokiaľ funkčné klávesy ZoomTextu nereagujú, uistite sa, že je softvér ZoomText klávesnice nainštalovaný a spustený a že funkčné klávesy sú povolené. Keď je softvér ZoomText klávesnice spustený je ikona ZoomText klávesnice viditeľná v systémovej lište Windows (vedľa hodín). Pokiaľ ikona nie je viditeľná, softvér môže byť stále spustený, ale ikona schovaná. V tom prípade choďte do **Štart** menu Windows a vyberte **Programy > ZoomText Klávesnica > ZoomText Klávesnica**. Toto otvorí dialóg Nastavenie ZoomText klávesnice, kde môžete povoliť funkčné klávesy a zároveň povoliť zobrazovanie ikony ZoomText klávesnice v systémovej lište.

#### Funkčné klávesy ZoomTextu vyvolávaju nesprávne príkazy.

Pokiaľ funkčné klávesy ZoomTextu vyvolávajú odlišné príkazy než tie, ktoré sú im priradené v dialódu Nastavenie ZoomText klávesnice, je možné, že klávesnicu kontroluje iný program pre správu klávesnice. V takom prípade, pre opätovnú správnu funkciu funkčných kláves ZoomTextu, ukončite alebo odinštalujte iný program pre správu klávesnice.

### Zdravotné upozornenie

Pri používaní počítača, tak ako pri mnohých iných aktivitách, môžete občas cítiť znížený komfort vo vašich dlaniach, rukách, ramenách, krku a ďalších častiach vašeho tela. Pokiaľ však máte symptómy ako napríklad trvalý opakujúci sa diskomfort, bolesť, pulzujúci, polestivý, svrbivý, pálivý pocit, alebo stuhlosť, NEIGNORUJTE TIETO VAROVNÉ SIGNÁLY. URÝCHLENE VYHĽADAJTE KVALIFIKOVANÉHO ZDRAVOTNÍCKEHO PRACOVNÍKA, aj keď sa symptómy prejavujú iba vtedy, keď s počítačom nepracujete. Tieto a podobné symptómy môžu byť spojené s bolestivými zraneniami, ktoré môžu mať niekedy trvanlivé následky, ako napríklad nervové, svalové, šľachové, alebo iné poškodenie. Tieto poruchy pohybového aparátu (PPA) zahŕňaju syndróm karpálneho tunelu, zápal šliach, tenosynovitídu a ďalšie.

Hoci výskumníci zatiaľ nenašli odpovede na množstvo otázock dotýkajúcich sa PPA, existuje obecný konsenzus, že ich je možné zviazať aj s týmito faktormi: zdravotným a fyzickým stavom, stresom a schopnosťou jedinca mu odolávať, celkovým zdravotným stavom a akú polohu jedinec zaujíma počas pracovných a iných aktivít (vrátane používania klávesnice a myši alebo iného polohovacieho zariadenia). Niektoré štúdie indikujú, že množstvo času, ktory jedinec strávi používaním klávesnice môže byť tiež faktorom. Pre inštrukcie ako pracovať s počítačom čo najkomfortnejšie a pokiaľ je to možné eliminovať risk výskytu PPA sa prosím obráťte na vašeho doktora.

Pokiaľ máte nejaké dotazy týkajúce sa vašeho životného štýlu, aktivít alebo zdravotného a fyzického stavu, ktorý sa môže viazať na PPA, obráťte sa prosím na kvalifikovaného zdravotného odborníka.

## Obmedzená záruka

Na ZoomText klávesnicu s veľkými popiskami je poskytovaná záruka proti výrobným vadám a poškodeniu počas doručovania. Podrobnosti jednotlivých záruk sú popísané nižšie.

### Poškodenie počas doručovania

Balíky bývajú občas počas prepravy doručovateľom poškodené. Pokiaľ chcete vrátiť klávesnicu z dôvodu poškodenia balíku, je nutné informovať Ai Squared do siedmych (7) dní od doručenia klávesnice. V prípade, že Ai Squared neinformujete v rámci tohoto času, bude potenciálna výmena klávesnice závisieť len na rozhodnutí Ai Squared.

## Výrobné vady

Klávesnice sú kryté zárukou na výrobné vady po dobu šiestich (6) mesiacov od doručenia.

Výrobné vady zahŕňajú, ale nie sú nimi vymedzené, problémy typu zasekávajúce sa alebo rozbité klávesy a rozbitá alebo nefungujúca kabeláž. Škody spôsobené normálnym používaním alebo opotrebenie klávesnice nie sú pokryté. Pokiaľ máte otázky ohľadne krytia problému, s ktorým sa potýkate, našou zárukou na výrobné vady, kontaktujte nás prosím na čísle (802) 362-3612.

Vaša záruka pokrýva váš nákup, nie konkrétnu zakúpenú klávesnicu. Pokiaľ bola vaša klávesnica odoslaná na opravu alebo výmenu, vaša záruka pokračuje od pôvodného dátumu nákupu - s prijatím novej alebo vašej opravenej klávesnice sa neposúva.

#### Pravidlá vrátenie pre všetky nákupy klávesnice

Aby bolo možné zaslanie klávesnice späť Ai Squared na opravu alebo výmenu, musíte najprv obdržať RMA (Autorizácia Vrátenia Tovaru) číslo od Ai Squared. Vrátenia bez validného RMA čísla nebudú spracované. Pre získanie vašeho RMA čísla prosím kontaktujte obchodné oddelenie Ai Squared na čísle (802) 362-3612.

Ai Squared hradí poštovné na vrátenie vadného produktu po dobu 30 dní od pôvodného dátumu nákupu. Akonáhle sa s nami dohodnete, zariadime vyzdvihnutie balíku a adekvátne doručenie. Pokiaľ je klávesnica poškodená, klávesnicu opravíme alebo vymeníme.

Pokiaľ vaša klávesnica zlyhá po prvých 30 dňoch používania, potrebujete od nás získať RMA a potom na vaše náklady doručiť balík Ai Squared. Klávesnicu opravíme alebo vymeníme a doručíme vám ju na naše náklady.

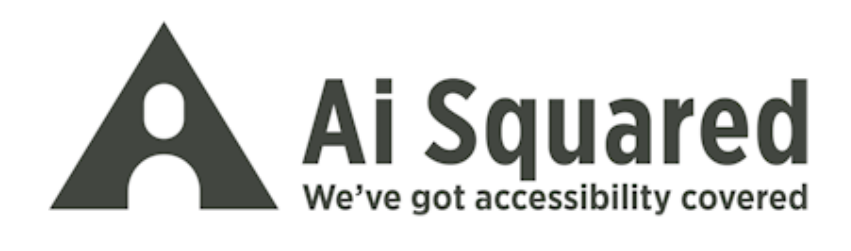

| Telefón:<br>Fax: | (802) 362-3612<br>(800) 859-0270<br>(802) 362-1670                     |
|------------------|------------------------------------------------------------------------|
| E-mail:          | sales@aisquared.com                                                    |
| Adresa:          | support@aisquared.com<br>PO Box 669<br>Manchester Center, VT 05255 USA |

#### www.aisquared.com